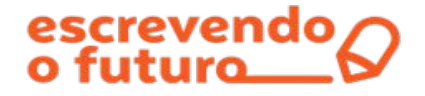

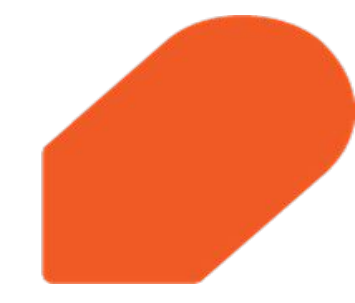

## Passo a passo para se inscrever nos cursos on-line, gratuitos e autoformativos

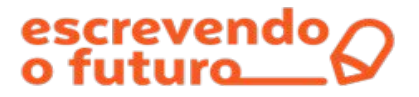

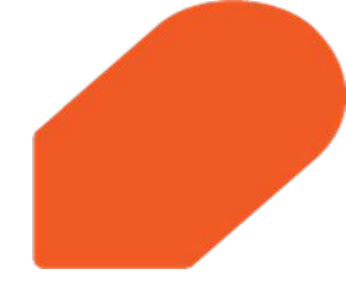

1. Acesse o Portal Escrevendo o Futuro: <u>https://www.escrevendoofuturo.org.br/</u>

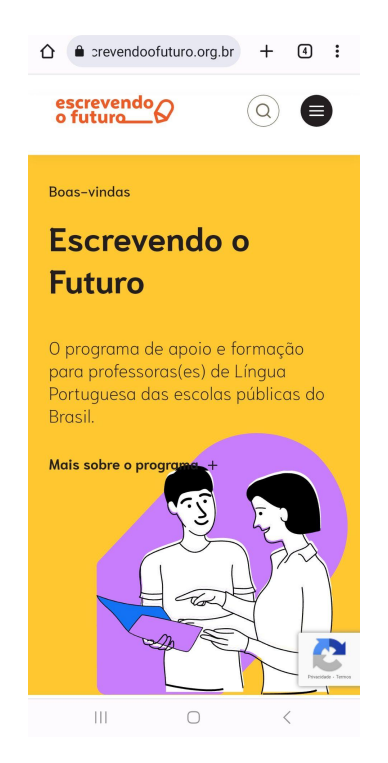

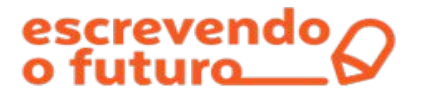

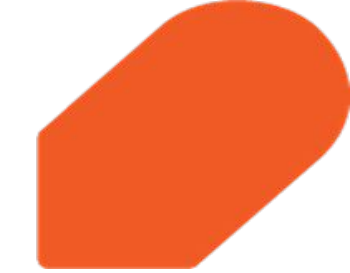

2. Clique no ícone "Menu", localizado no canto esquerdo da tela do seu smartphone, para realizar o login.

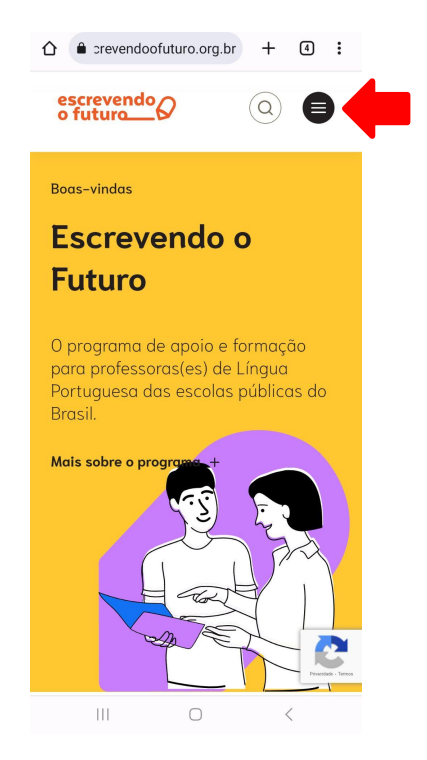

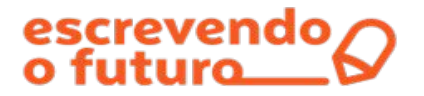

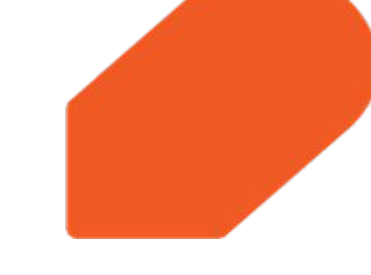

3. Clique no ícone em cursos on-line, e em seguida clique em conheça os cursos.

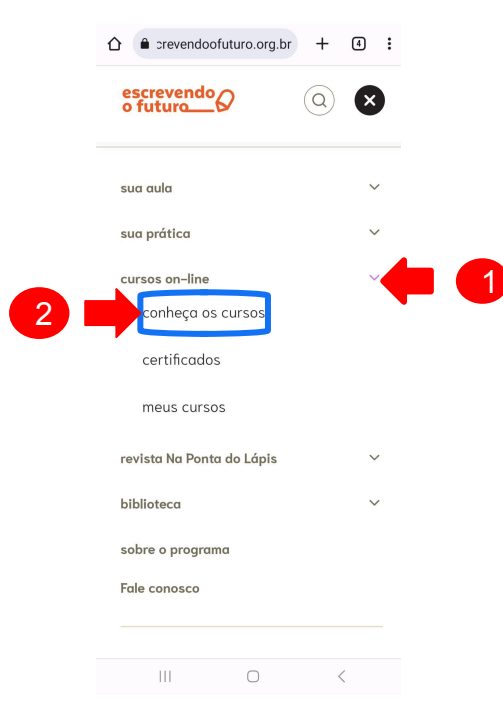

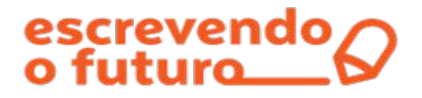

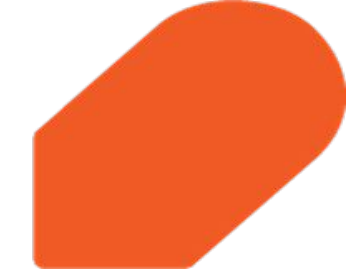

4. Nesta página, você encontrará as informações sobre os cursos oferecidos pelo Portal Escrevendo o Futuro.

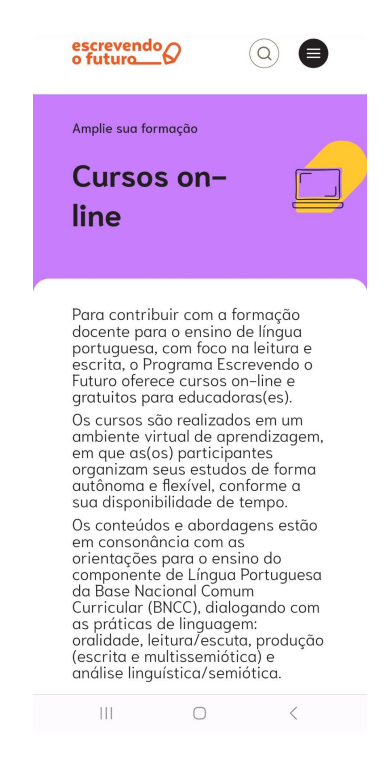

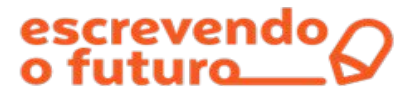

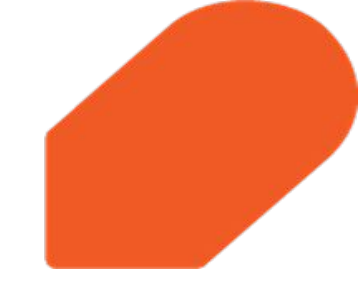

5. Clique em Inscreva-se para se inscrever no curso que deseja.

Para saber mais informações sobre os cursos, como público-alvo, carga horária e certificação, clique em **Saiba mais.** 

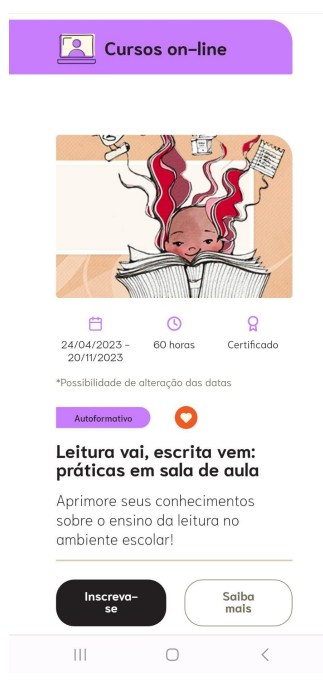

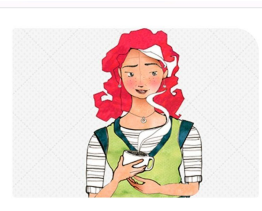

 C
 Q

 24/04/2023 - 60 horas
 Certificado

 20/11/2023
 60 horas

\*Possibilidade de alteração das datas

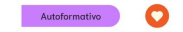

Nas tramas do texto: caminhos para reescrita

Saiba mais sobre o ensino e a aprendizagem da produção de textos!

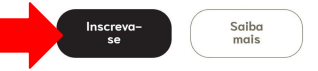

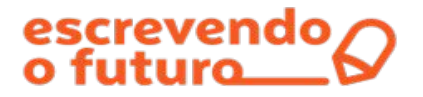

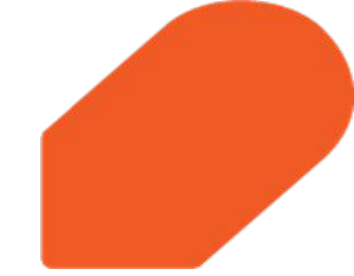

**6.** Na sua tela aparecerá a mensagem "Você precisa se identificar para realizar a inscrição. Deseja fazer isso agora?". Clique em **Confirmar.** 

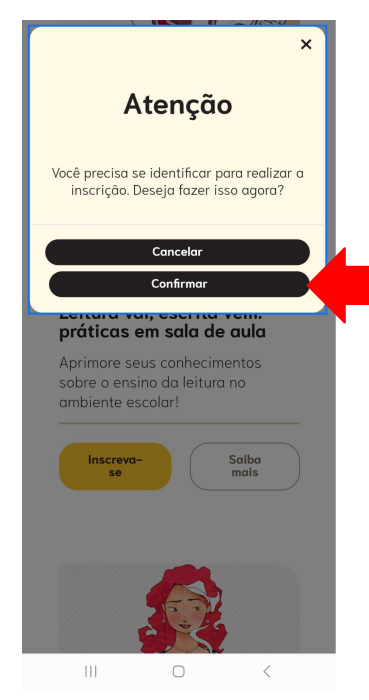

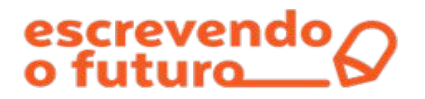

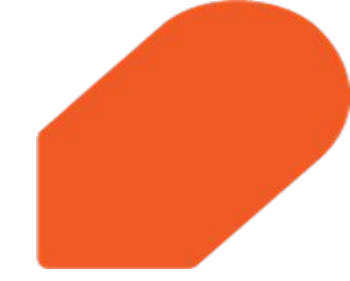

7. Se não tiver um cadastro no Portal Escrevendo o Futuro, clique em Cadastrar-se.

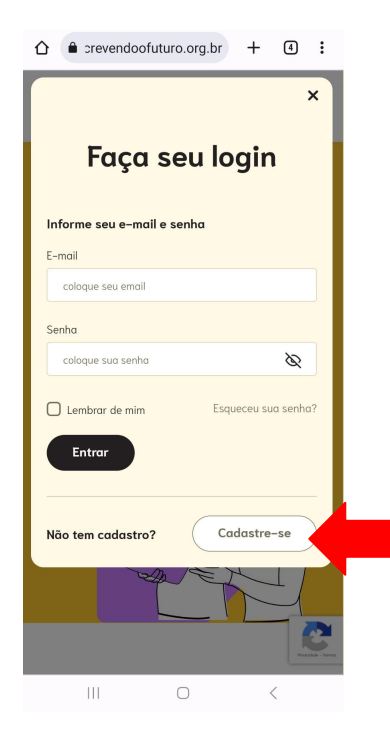

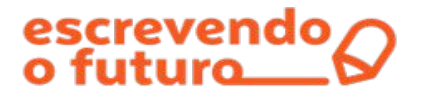

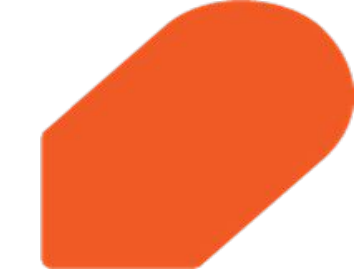

8. Preencha todos os dados e insira uma senha contendo letras e números com no mínimo 8 caracteres.

Faça seu cadastro no Portal Escrevendo o Futuro Nome\* Seu nome aqui Sobrenome\* Seu sobrenome aqui E-mail\* Seu e-mail aqui Defina sua senha\* D Sua senha aqui Confirma sua senha\* Ø Sua confirnmação de senha aqui 5 Informe seu CPF\* <

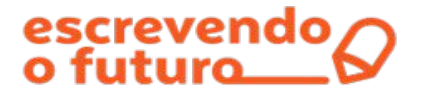

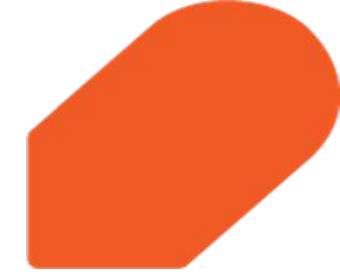

9. Para concluir o seu cadastro, você deverá ler e aceitar os **Termos de Uso e Política de Privacidade** do Portal, e em seguida clique em **Cadastrar-se.** 

## Qual sua principal ocupação atual?\*

O Professor(a) de Educação Infantil

O Professor(a) de Ensino Fundamental I

O Professor(a) de Língua Portuguesa de Ensino Fundamental II

Professor(a) de Língua Portuguesa de Ensino Médio

 Professor(a) de outra disciplina da Educação Básica

O Professor(a) do Ensino Superior

O Técnico(a) de Secretaria da Educação

O Gestor(a) escolar (Coordenador(a) e Diretor(a))

O Estudante de graduação ou pós-graduação

O Nenhuma das anteriores

Para concluir o seu cadastro, você deverá ler e aceitar os "Termos de Uso e Política de Privacidade" do Portal.

<

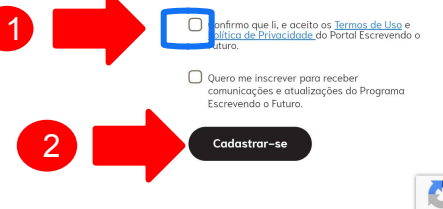

111

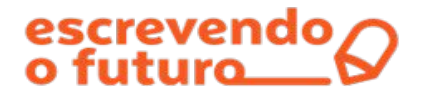

**10.** Se você já possui um cadastro no Portal Escrevendo o Futuro, digite seu e-mail, CPF ou Número de estrangeiro, e a senha. Em seguida, clique em **Entrar**.

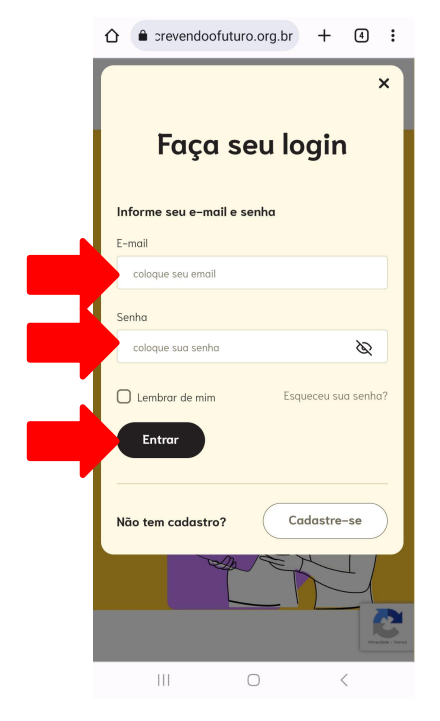

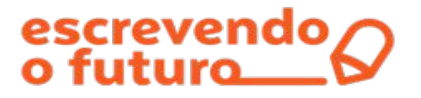

**11.** Após realizar o login, você será direcionado(a) à página dos **Cursos on-line**. Role a página para baixo e clique novamente no curso em deseja se inscrever.

| escrevendo O                                                                                                    | Cursos on-line                                                                                                    |                                                                                                    |
|----------------------------------------------------------------------------------------------------|----------------------------------------------------------------------------------------------------|----------------------------------------------------------------------------------------------------|
| Amplie sua formação<br>Cursos on-                                                                                                    |                                                                                                    |                                                                                                    |
| Para contribuir com a formação<br>docente para o ensino de língua<br>portuguesa, com foco na leitura e<br>escrita, o Programa Escrevendo o<br>Futuro oferece cursos on-line e<br>gratuitos para educadoras(es).<br>Os cursos são realizados em um<br>ambiente virtual de aprendizagem,<br>em que as(os) participantes<br>organizam seus estudos de forma<br>autônoma e flexível, conforme a<br>sua disponibilidade de tempo.<br>Os conteidos e abordagens estão<br>em consonância com as<br>orientações para o ensino do<br>componente de Língua Portuguesa<br>da Base Nacional Comum<br>Curricular (BNCC), dialogando com<br>as práticas de linguagem:<br>oralidade, leitura/escuta, produção<br>(escrita e multissemiótica) e | <ul> <li>Aprimore seus conhecimentos sobre o ensino da leitura na ambiente esclarit</li> <li>Inscreva-se</li> <li>Salba mais</li> </ul> | 24/04/2023 - 60 horas Certificado<br>Prossibilidade de alteração das datas<br>Autoformativo O<br>Autoformativo<br>Autoformativo<br>Autof |
|                                                                                                    |                                                                                                    | III O <                                                                                                    |

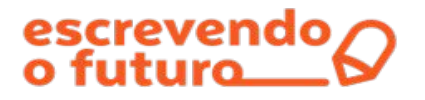

**12.** Pronto! Você será direcionado para a primeira página do curso que escolheu. Nos botões coloridos, confira as informações sobre o curso e os módulos.

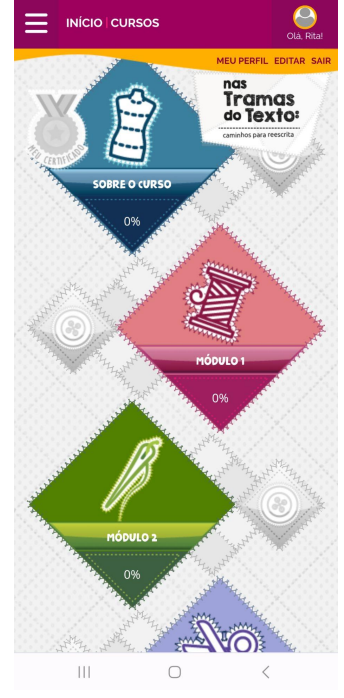

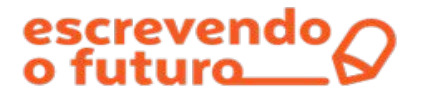

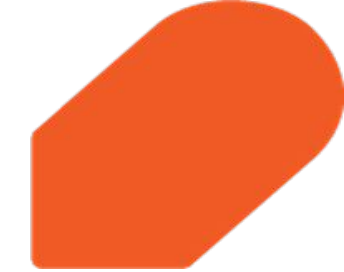

**12.** Você receberá um e-mail confirmando sua inscrição. Neste e-mail, você encontrará as informações sobre como fazer a matrícula antes de iniciar o curso. Bons estudos!

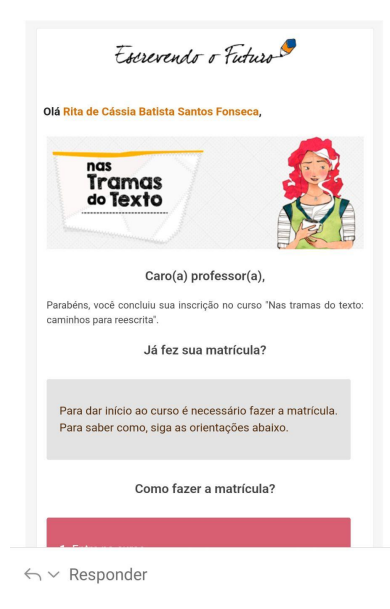

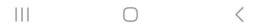